# Telnet セッションの設定 - Cisco ONS 15454 ML シリーズ カード

# 内容

概要
前提条件
要件
使用するコンポーネント
表記法
背景説明
MLシリーズカードの初期設定
コンソールポートを介した初期MLシリーズカード設定の作成
CTCによる初期MLシリーズカード設定の作成
Telnetセッション
関連情報

# 概要

このドキュメントでは、Cisco ONS 15454 のマルチレイヤ(ML)シリーズ カードに Telnet 接続 を確立する方法について説明します。

# <u>前提条件</u>

#### <u>要件</u>

次の項目に関する知識があることが推奨されます。

- Cisco ONS 15454
- Cisco ONS 15454 ML シリーズ イーサネット カード
- Cisco IOS(R) ソフトウェア

### <u>使用するコンポーネント</u>

このドキュメントの情報は、次のソフトウェアとハードウェアのバージョンに基づいています。

- Cisco ONSリリース4.6.0が稼働するCisco ONS 15454
- Cisco IOSソフトウェアリリース12.1(19)EO1が稼働するML(ONS 4.6.0リリースの一部として バンドル)。

このドキュメントの情報は、特定のラボ環境にあるデバイスに基づいて作成されました。このドキュメントで使用するすべてのデバイスは、初期(デフォルト)設定の状態から起動しています

。対象のネットワークが実稼働中である場合には、どのようなコマンドについても、その潜在的 な影響について確実に理解しておく必要があります。

### 表記法

ドキュメント表記の詳細は、『シスコ テクニカル ティップスの表記法』を参照してください。

# 背景説明

図1に、MLシリーズカードがインストールされたONS 15454のノードビューを示します。このノ - ドには4つのMLシリーズカードが取り付けられており、そのうち2つはML 1000カードで、2つ はML 100Tカードです。

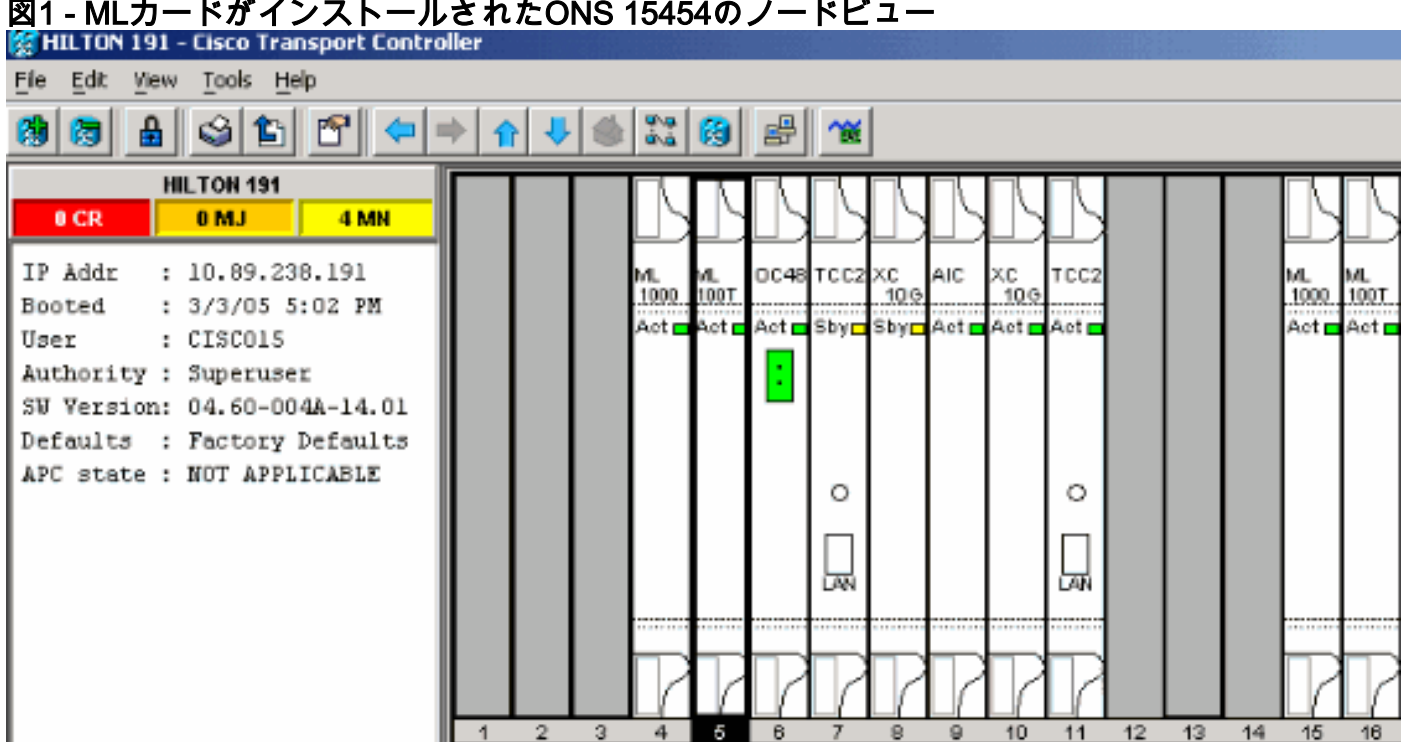

#### 図1 - MLカードがインストールされたONS 15454のノードビュー

# MLシリーズカードの初期設定

MLシリーズカードへのTelnetセッションを確立する前に、MLシリーズカードの最小設定をセット アップする必要があります。これを実現するには2つの方法があります。

- 方法1:コンソールポート経由
- 方法2:Cisco Transport Controller(CTC) 経由

コンソールポートを介した初期MLシリーズカード設定の作成

コンソールポートからMLシリーズカードを設定するには、次の手順を実行します。

1. コンソールケーブルを入手します。

- 2. ケーブルのRJ-11側をMLシリーズカードのコンソールポートに接続します。
- 3. ケーブル(DB-9)のもう一方の端をPCのシリアルポートに接続します。

- 4. COMポートを介して動作するように、HyperTerminalなどのターミナルエミュレータを設定 します。
- 5. 次の設定に一致するように、ターミナルエミュレータのデータレートと文字フォーマットを 設定します。9600 ボー8 データ ビット1 ストップ ビットパリティなし
- 6. デフォルトのルータプロンプトがユーザモードで表示されるまで、PCでEnterキーを何度か クリックします。
- 7. enableと入力して、有効モードに入ります。
- 8. configure terminalと入力し、グローバルコンフィギュレーションモードに入ります。
- 9. グローバルコンフィギュレーションモードでホスト名を作成します。 hostname <host name>
- 10. グローバルコンフィギュレーションモードを維持したまま、イネーブルシークレットパス ワードを作成します。

enable secret <password>

11. 回線設定モードに入り、仮想端末パスワードを作成します。このパスワードはTelnet用で す。

```
line vty 0 4
password <password>
```

### CTCによる初期MLシリーズカード設定の作成

Cisco Transport Controller(CTC)を使用してMLカードの初期設定を作成するには、次の手順を実行します。

1. Timing Communications and Control 2カード(TCC2)に初期設定ファイルをロードします。 次のステップを実行します。MLカード用にconfig-1という名前の最小コンフィギュレーショ ンファイルを作成します。

hostname <host name>
enable secret <password>
line vty 0 4
password <password>
end

スロット4のMLカードを右クリックし、ショートカットメニューから[IOS startup config]を 選択します。図 2 の矢印 A を参照してください。図2 - IOS startup configオプションの選択

| ML1000 Card            |
|------------------------|
| Open Card              |
| Delete Card B          |
| Reset Card 🛛 🔶         |
| Open IOS Connection    |
| IOS startup config 🗲 🗛 |
|                        |

**IOS** startup configオプションを**選択すると**、ウィンドウが表示されます。図 3 を参照してください。Local > TCCの順に選択します。図3 - [Local] >

|                     | 🛞 HILTON 191             | , slot 5  |                 |               |                 |              |                |
|---------------------|--------------------------|-----------|-----------------|---------------|-----------------|--------------|----------------|
|                     | Eile                     |           |                 |               |                 |              |                |
|                     | Source:                  | тсс       |                 |               |                 |              |                |
|                     | Host:                    | NONE      |                 |               |                 |              |                |
|                     | Directory:               | NONE      |                 |               |                 |              |                |
|                     | Filename:                | NONE      |                 |               |                 |              |                |
|                     | Timestamp                | : 12/31/  | 69 16:00:00 PST |               |                 |              |                |
|                     | Local -> TC              | c         | TCC -> Local    |               |                 |              |                |
| [TCC]を選択            |                          |           |                 |               | 開く]ダイアロ         | グボッ          | クスが表示          |
| されます。ス<br>図4 – 初期設知 | テップ1で作成し<br><b>主ファイル</b> | ,た初期      | 設定ファイルに利        | 多動 <u>し</u> る | <u>⊧す。</u> 図4を参 | ▶照 <u>して</u> | <u>てください</u> 。 |
| 🎇 Open              |                          |           |                 |               |                 |              | ×              |
| Look in:            | 🗀 999999-login           |           |                 |               | •               | ] 🗈          | e* 📰 🖽         |
| <u> 3</u>           | Config-1.t               | đ         |                 |               |                 |              |                |
| Recent              | f2.gif<br>ش f3.gif       |           |                 |               |                 |              |                |
|                     |                          |           |                 |               |                 |              |                |
|                     |                          |           |                 |               |                 |              |                |
| My Documer          | its                      |           |                 |               |                 |              |                |
|                     |                          |           |                 |               |                 |              |                |
| My Compute          | er                       |           |                 |               |                 |              |                |
|                     |                          |           |                 |               |                 |              |                |
| My Network          | <br>File <u>n</u> ame:   | config-1  | txt             |               |                 |              | Open           |
|                     | Files of type:           | All Files |                 |               |                 | -            | Cancel         |

[Open] をクリックします。操作が確実であることを確認するメッセージが表示されます。 図 5 を参照してください。図5 – コンフィギュレーションファイルのアップロードを確認す

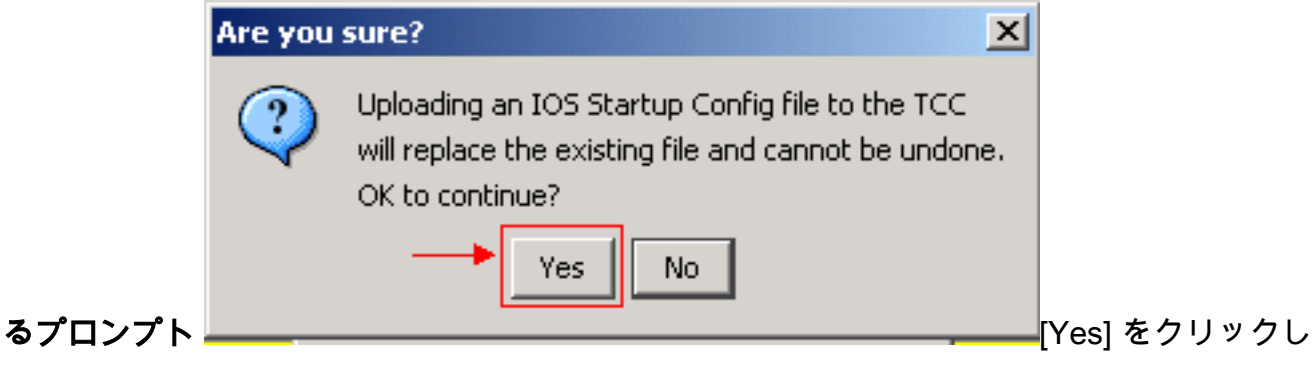

ます。[Transfer Successful]ボックスが表示されます。図<u>6 を参照してください。</u>図6 – 転送

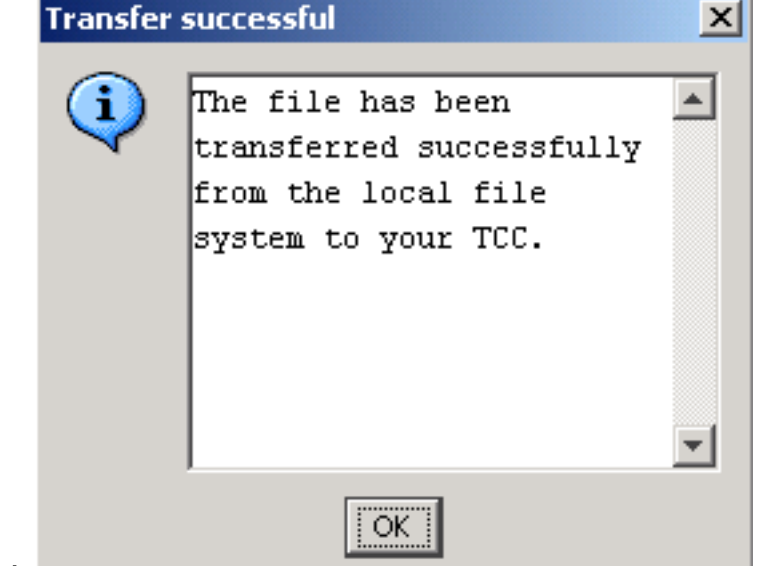

が成功

2. TCCからMLカードに初期設定をダウンロードするには、スロット4のMLカードをリセット します。

# Telnetセッション

Telnet接続を確立するには、次の方法があります。

- IPアドレス(2000+スロット番号)にTelnetします。
- •事前設定された管理ポートにTelnet接続します。
- CTCでセッションを開きます。

ONS 15454のIPアドレスが10.89.238.191で、MLカードがスロット5にある場合は、次の手順を実行します。

- 1. [Start] > [Run] を選択します。[Run] ダイアログボックスが表示されます。
- 2. [ファイル**名を指定**して実行]ダイアログボックスの[ファイル名を指定して開く]フィールドに cmdと入力し、[**Enter**]をクリックします。DOSウィンドウが表示されます。
- 3. telnet 10.89.238.191 2005コマンドを発行します。図7を参照してください。図7 Telnetコ マンドの発行

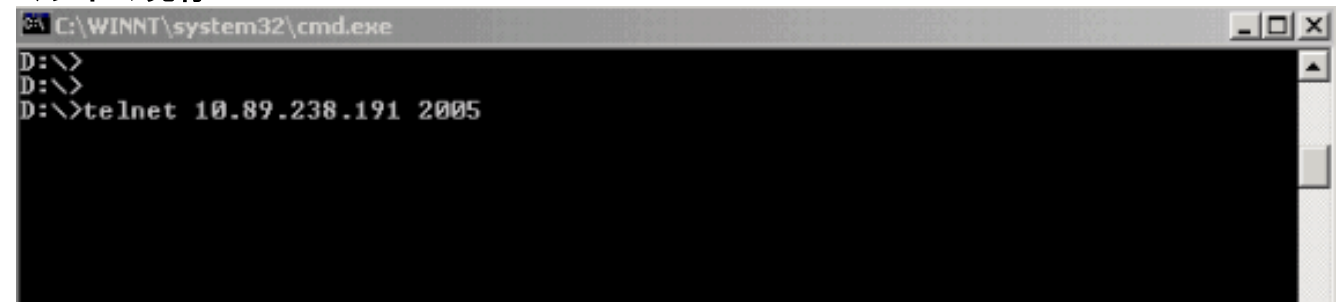

パスワードプロンプトが表示されます。<u>図 8</u> を参照してください。**図8 – パスワードプロン** プト

| C:\WINNT\system32\cmd.exe - telnet 10.89.238.191 2005 | _ D ×    |
|-------------------------------------------------------|----------|
|                                                       | <u>▲</u> |
| Heen Assess Henification                              |          |
| User Access Verification                              |          |
| Password:                                             |          |
|                                                       |          |
|                                                       |          |

4. 初期設定時に仮想端末に割り当てられたパスワードを入力します。

管理インターフェイスを介してMLシリーズカードにアクセスする場合は、直接接続しているか、 同じネットワーク上に存在している必要があります。MLシリーズカードの管理インターフェイス のIPアドレスを10.10.10.1に設定している場合は、**telnet 10.10.1コマンドを発行**して、 Telnetセッションを設定します。

CTCからMLシリーズカードにアクセスするには、15454ノードビューからMLシリーズカードを 右クリックし、ショートカットメニューから[**Open IOS Connection]を選択しま**す。図2の矢印B <u>を参照してください。</u>

または、ツールバーの[Open IOS Connection]アイコンを使用することもできます。この場合、次の手順を実行します。

1. [Open IOS Connection]アイ**コンをクリック**します。図9の矢印を参照<u>してください</u>。図9 - CTCツールバーアイコン

|                                                                                            | - |  |  |  |  |  |
|--------------------------------------------------------------------------------------------|---|--|--|--|--|--|
| 🔀 HILTON 191 - Cisco Transport Controller                                                  |   |  |  |  |  |  |
| <u>File Edit View Tools Help</u>                                                           |   |  |  |  |  |  |
|                                                                                            |   |  |  |  |  |  |
| [Select Node and Slot]ウィンドウが表示されます。図 <u>10 を参照してください。</u> 図10 – ノー<br>Select Node and Slot |   |  |  |  |  |  |
| Select Node for IOS Session                                                                |   |  |  |  |  |  |

| ~ | HILTON 191  |        | <b>*</b> |
|---|-------------|--------|----------|
|   | Select Slot |        |          |
|   | 5 (ML100T)  |        | <b>–</b> |
|   | ОК          | Cancel |          |
|   |             |        |          |

#### ドとスロットの選択

- 2. [Select Node for IOS Session]リストから必要なノードを選択します。[Select Slot]リストから必要なスロットを選択します。
- 3. [OK] をクリックします。[User Access Verification]ウィンドウが表示されます。<u>図 11 を参</u> <u>照してください。</u>図11 - MLシリーズカードのIOS接続

📥 HILTON 191, slot 5

Edit

User Access Verification

Password:

4. パスワードを入力し、[Enter]をクリックします。

セキュリティ対策として、最初にTelnetが使用するvty回線が完全には設定されていません。 Telnetアクセスを取得するには、シリアルコンソール接続を介してvty回線を設定するか、vty回線 を設定するスタートアップコンフィギュレーションファイルをロードする必要があります。失敗 すると、Telnetセッションにエラーメッセージが表示されます。図 12 を参照してください。

#### 図12 - VTY回線が設定されていない場合に表示されるエラーメッセージ

HILTON 191, slot 5

Password required, but none set

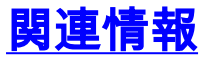

• <u>テクニカル サポートとドキュメント – Cisco Systems</u>